ENCS4130 Computer Networks Laboratory

# EXP#2 Router Configuration and Static Routing

Slides By: Tariq Odeh

Uploaded By: anonymous

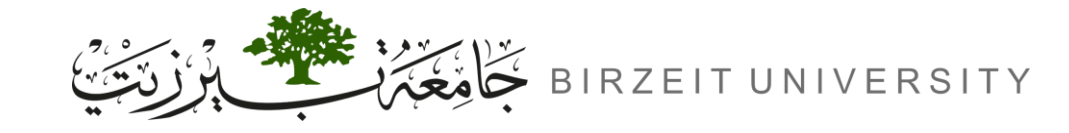

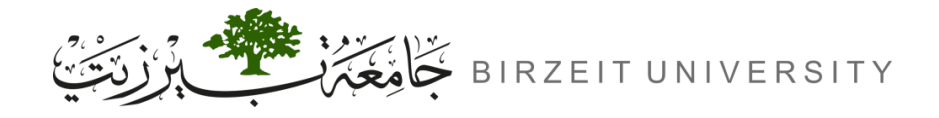

# Objectives

- Learn how to configure a Cisco IOS router using the IOS command line interface (CLI).
- Learn how to use router simulator.

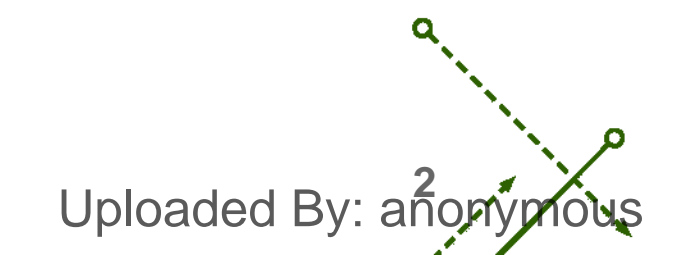

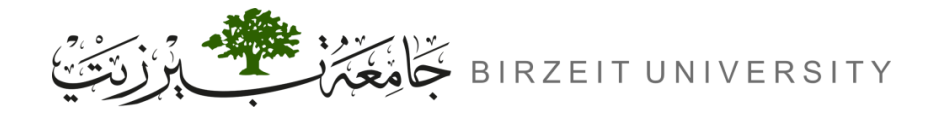

# Introduction

- Connecting Multiple Networks:
  - A router connects different networks (subnets) and directs data to the correct destination.
- Layer-3 Device:
  - Uses IP addresses (Layer-3) to route packets to their destination.
- Why Subnets?
  - To control traffic, dividing the network into segments.
- Routing Types:
  - Static Routing: Manually updated by the network admin.
  - Dynamic Routing: Automatically updates routing information.

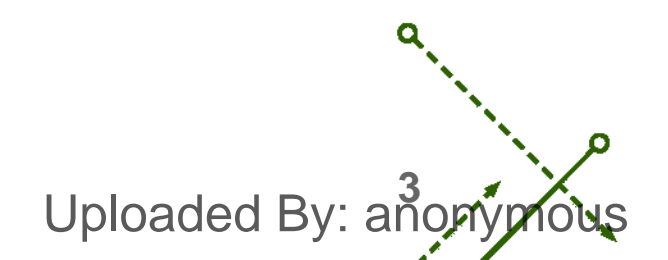

# **Cisco Routers**

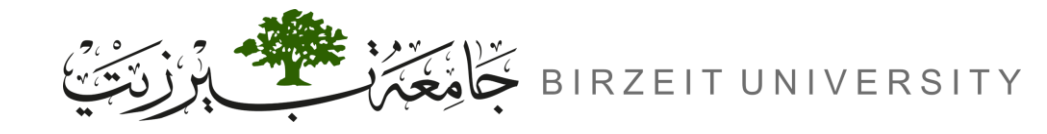

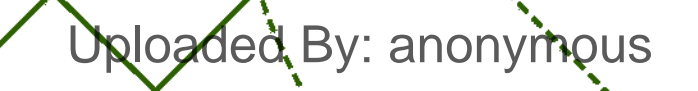

n

b

σ

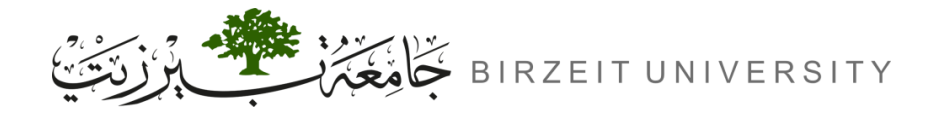

# The Cisco Router User Interface

- Cisco Internetwork Operating System (IOS):
  - The core software (kernel) for Cisco routers and some switches.
  - Manages hardware, security, and resources.
- Key Responsibilities of Cisco IOS:
  - Handles network protocols and functions.
  - Connects high-speed traffic between devices.
  - Adds security to control access.
  - Supports scalability for network growth.
  - Ensures reliability for accessing network resources.
- Accessing an Interface:

- Use the command: interface <TYPE> <SLOT>/<PORT> STUDENTS-HUB.com

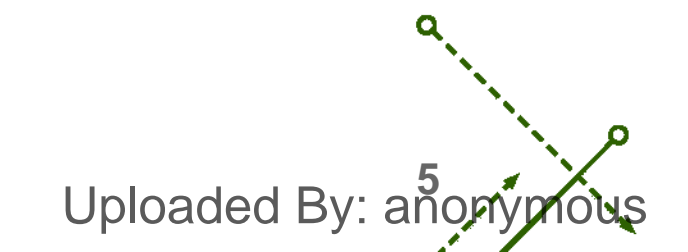

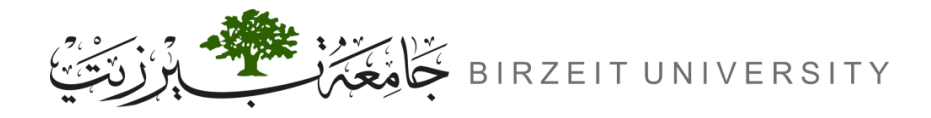

# Connecting to a Cisco Router

#### • Console Port:

- RJ-45 connection at the back of the router.
- No password set by default.
- Auxiliary Port:
  - Similar to the console port.
  - Can be used with a modem for remote access (out-of-band configuration).
  - Physical connection; you directly connect a modem or serial device to the router.
- Telnet:
  - In-band connection through any active interface.
  - Uses terminal emulation for remote access.

- Network-based connection; you connect remotely over the network using Telnet protocol. STUDENTS-HUB.com Uploaded By: anonyr

# Routing

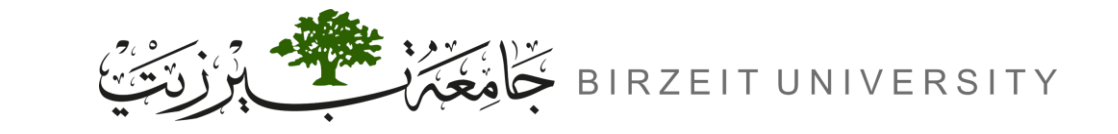

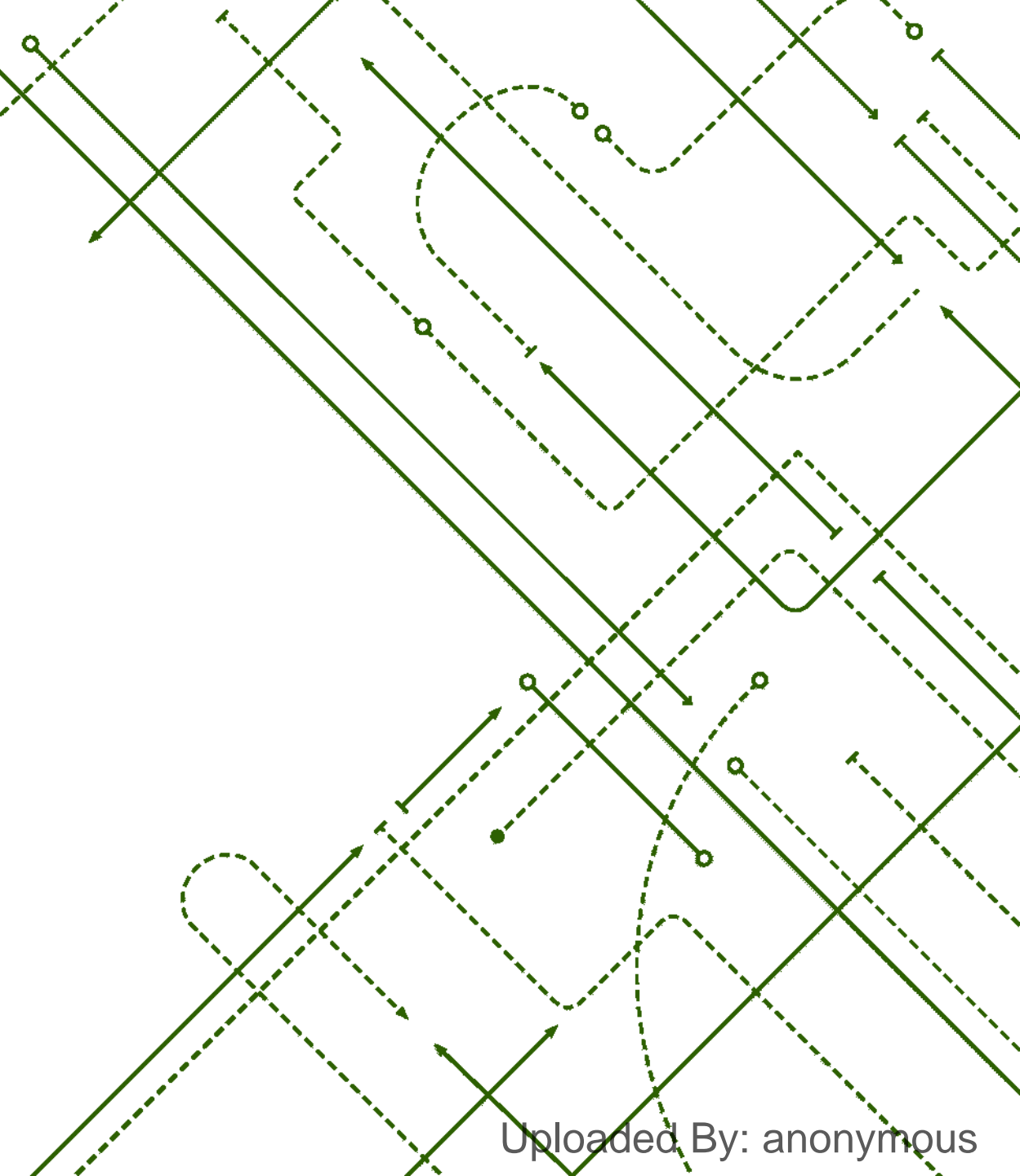

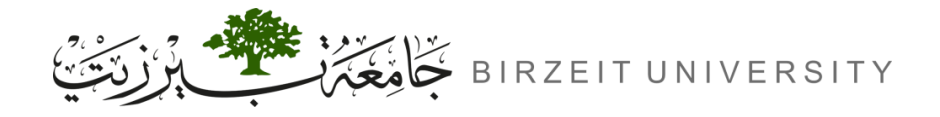

# What is Routing?

- Routing:
  - Sending a packet from one device to another on a different network.
- Routers' Role:
  - Focus on networks, not individual hosts.
  - Use the host's MAC address (hardware address) only after the packet has reached the correct network.
- Key Things a Router Needs to Know:
  - Destination address.
  - Neighbouring routers.
  - Routes to remote networks.
  - Best route to each network.
- How to maintain routing information. STUDENTS-HUB.com

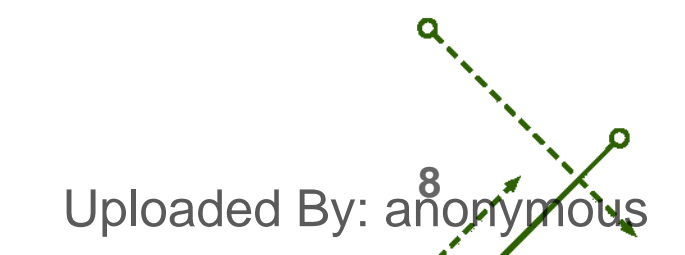

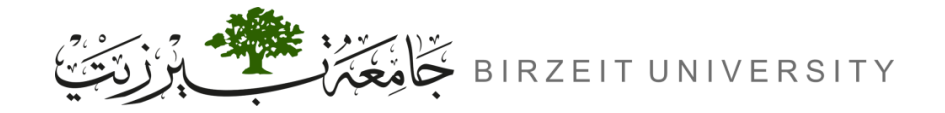

-0

# **Routing Table**

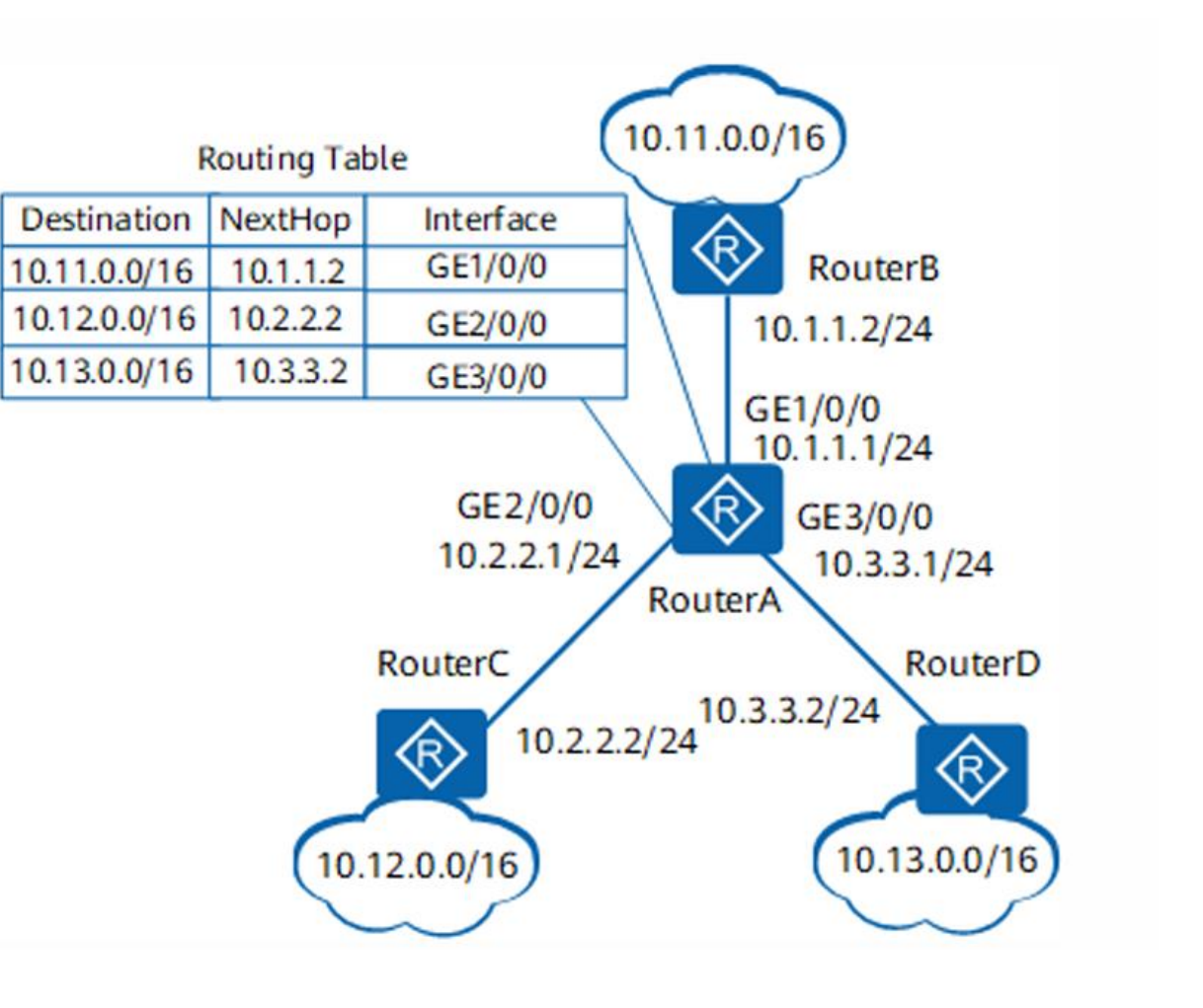

```
Uploaded By: anonymous
```

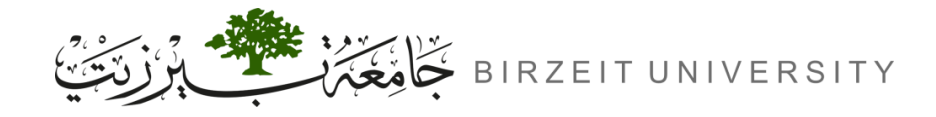

# **Static Routing**

- What is Static Routing?
  - Manually adding routes to each router's routing table.
- Benefits:
  - No CPU overhead on the router (cheaper routers can be used).
  - No bandwidth usage between routers (saves money on WAN links).
  - Adds security by controlling which networks can be routed.
- Disadvantages:
  - Requires a deep understanding of the network for correct configuration.
  - Manually updating routes when changes occur.
  - Not suitable for large networks due to maintenance difficulty.

Uploaded By: a

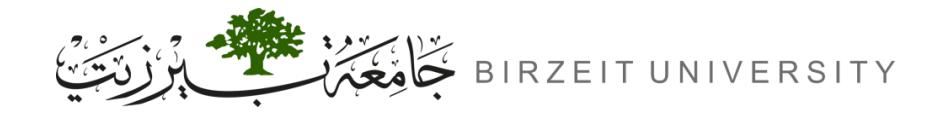

# **Dynamic Routing**

- What is Dynamic Routing?
  - Routers automatically communicate and update routing tables using protocols.

#### • Advantages:

- Automatically adjusts to network changes.
- Reduces the need for manual updates.
- Disadvantages:
  - Uses more CPU and bandwidth than static routing.
  - Can be more complex to configure.

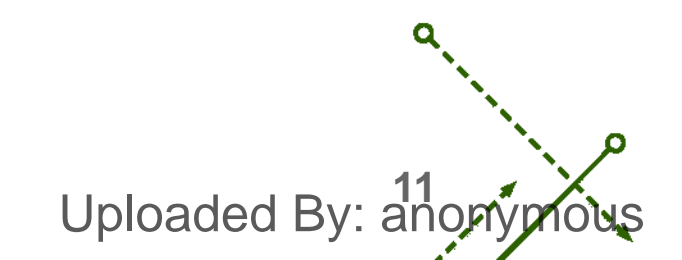

# **Procedure**

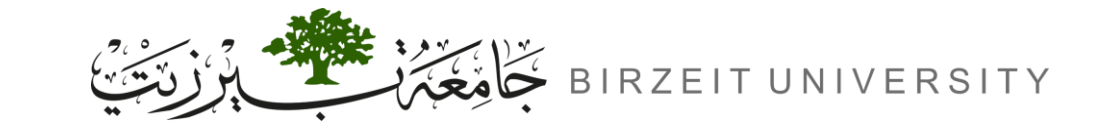

STUDENTS-HUB.com

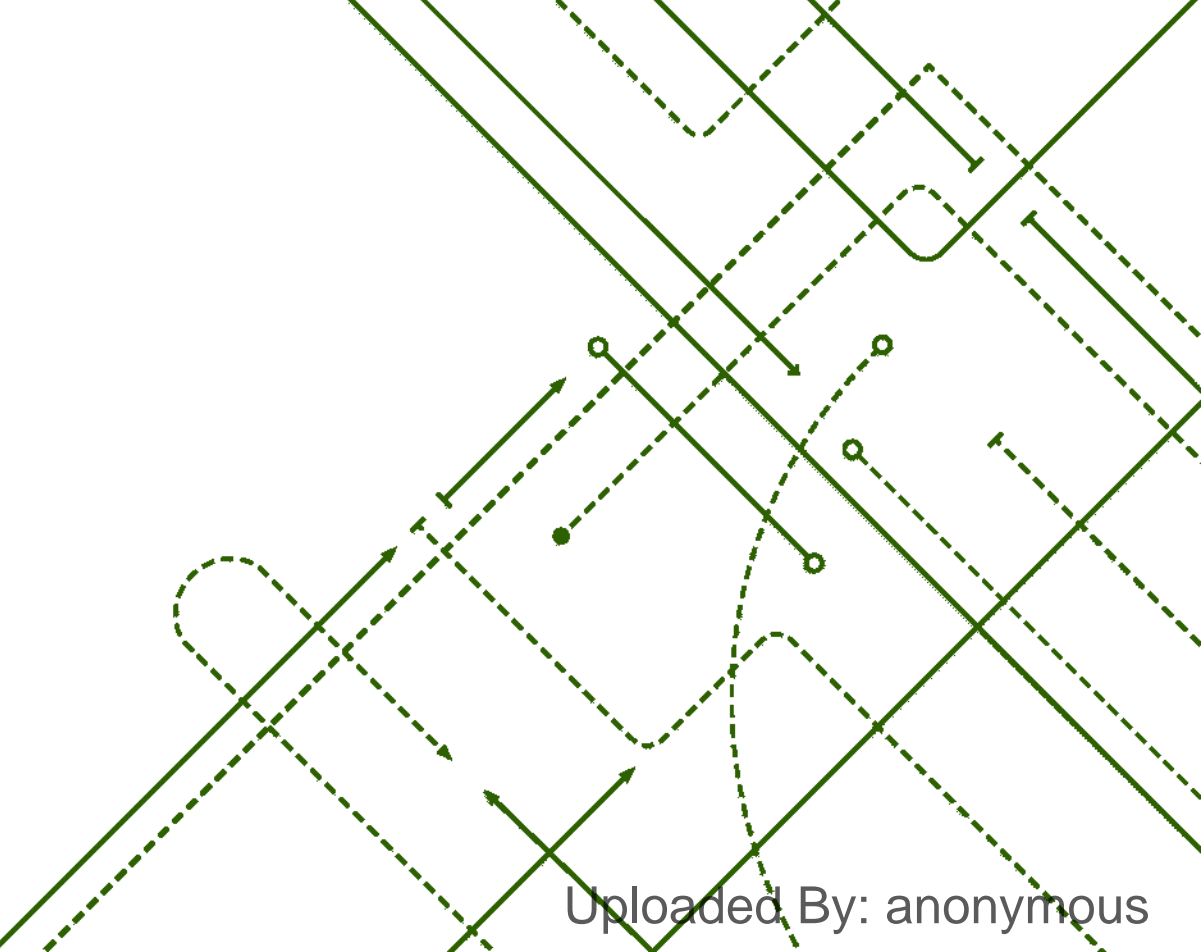

σ

b

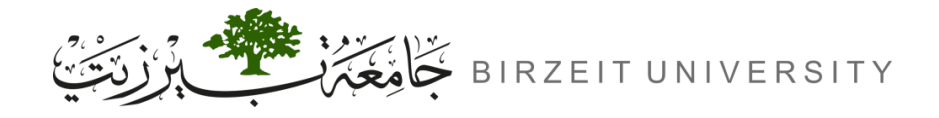

# **IP** Address

The IP address as follows: 192.X.10.0 → where X is : for example, student ID is 1224530, X = 30, and so the network will be 192.30.10.0/S.M

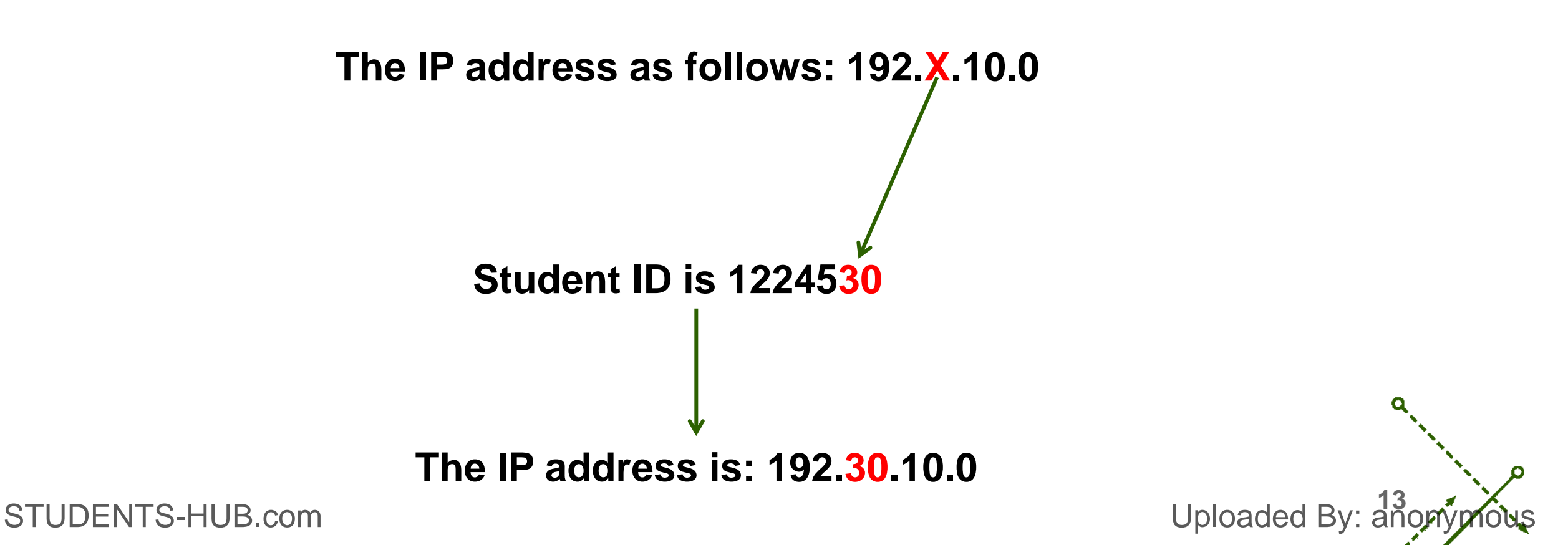

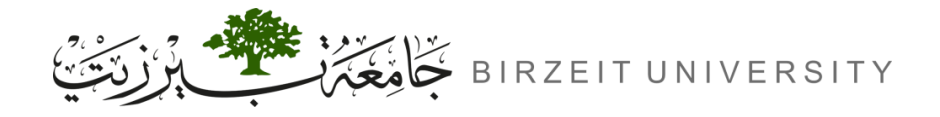

Uploaded By: anony

# Topology

• The topology contains:

| Name      | Quantity | Symbol    |
|-----------|----------|-----------|
| Router-PT | 2        | Router-PT |
| Switch-PT | 2        | Switch-PT |
| PC-PT     | 2        | PC-PT     |

Use Automatically use connection type:

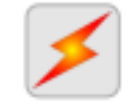

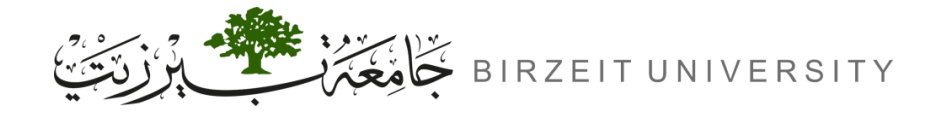

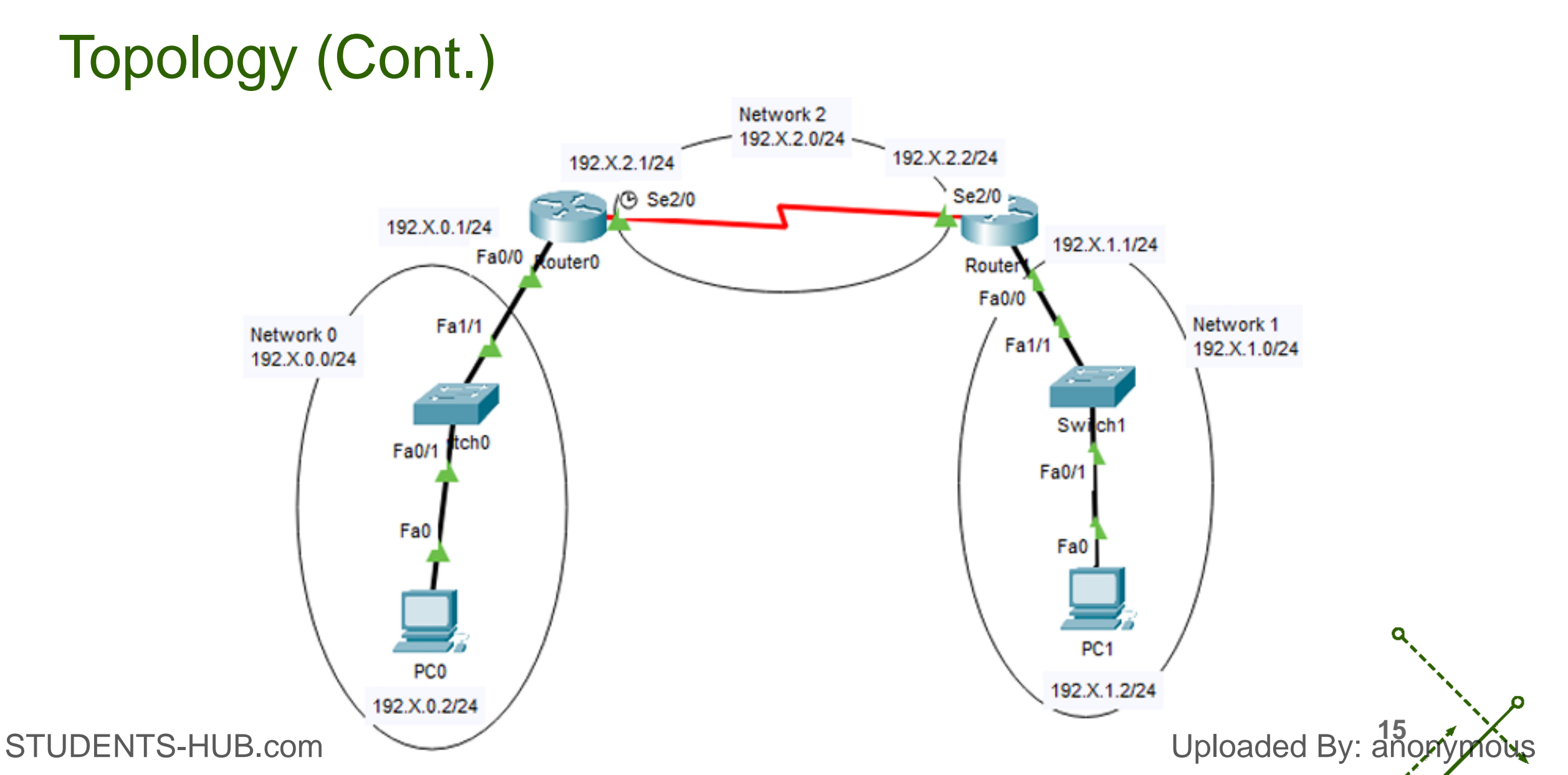

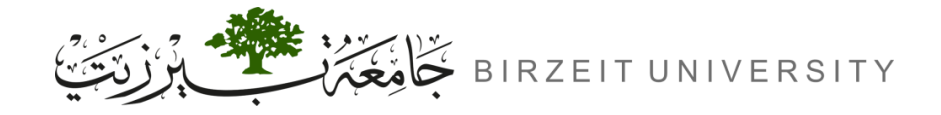

#### IP Address Distribution Network 0 Network 0 192.X.0.0/24 **Device/Interface IP** address Subnet mask Network PC0 192.X.0.2/24 255.255.255.0 Network 0 192.X.0.0/24 Router0 Fa0/0 192.X.0.1/24 255.255.255.0 Fa0

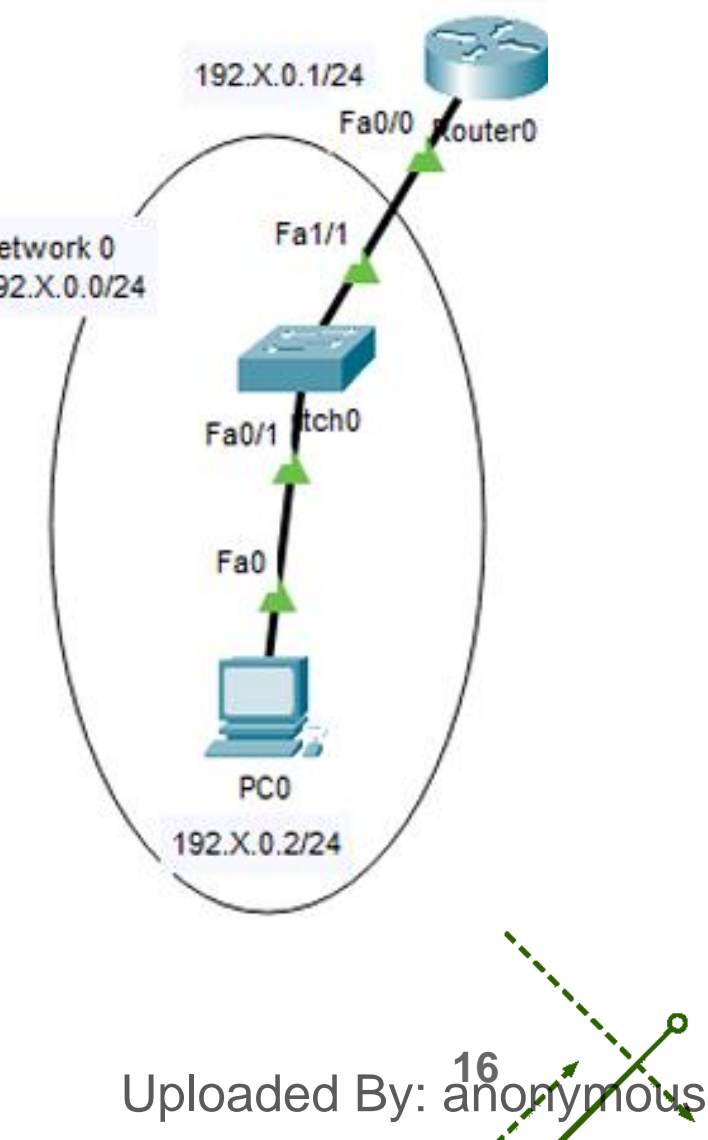

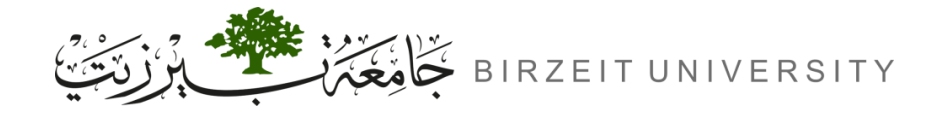

STUDENTS-HUB.com

# **IP Address Distribution Network 1**

| Network      | Device/Interface | IP address   | Subnet mask   |
|--------------|------------------|--------------|---------------|
| Network 1    | PC1              | 192.X.1.2/24 | 255.255.255.0 |
| 192.X.1.0/24 | Router1 Fa0/0    | 192.X.1.1/24 | 255.255.255.0 |

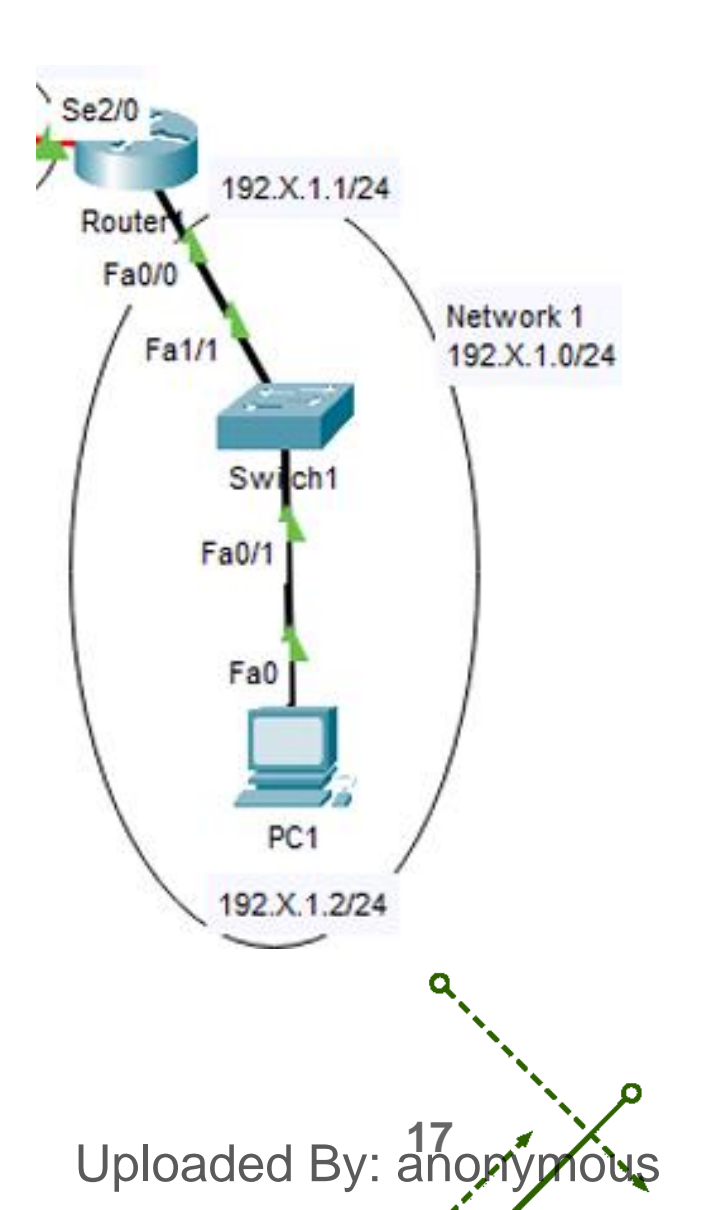

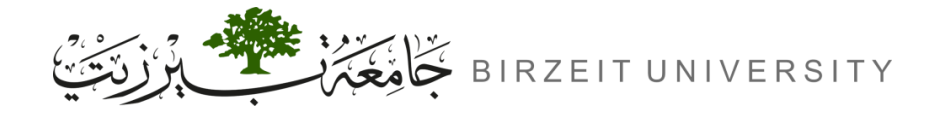

0

# **IP Address Distribution Network 2**

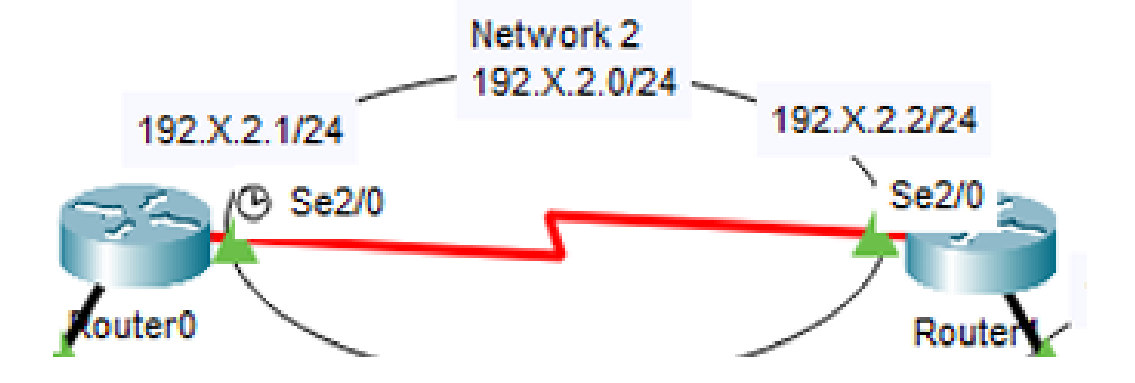

| Network      | Device/Interface | IP address   | Subnet mask   |
|--------------|------------------|--------------|---------------|
| Network 2    | Router0 Se2/0    | 192.X.2.1/24 | 255.255.255.0 |
| 192.X.2.0/24 | Router1 Se2/0    | 192.X.2.2/24 | 255.255.255.0 |

Uploaded By: anonymous

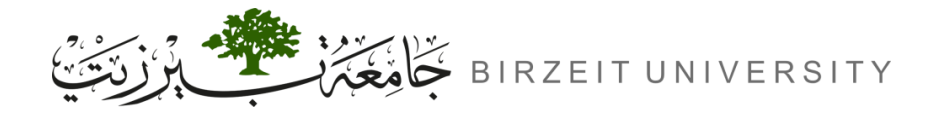

# **IP Address Distribution Networks**

| Network      | Device/Interface | IP address   | Subnet mask   |  |
|--------------|------------------|--------------|---------------|--|
| Network 0    | PC0              | 192.X.0.2/24 | 255.255.255.0 |  |
| 192.X.0.0/24 | Router0 Fa0/0    | 192.X.0.1/24 | 255.255.255.0 |  |
| Network 1    | PC1              | 192.X.1.2/24 | 255.255.255.0 |  |
| 192.X.1.0/24 | Router1 Fa0/0    | 192.X.1.1/24 | 255.255.255.0 |  |
| Network 2    | Router0 Se2/0    | 192.X.2.1/24 | 255.255.255.0 |  |
| 192.X.2.0/24 | Router1 Se2/0    | 192.X.2.2/24 | 255.255.255.0 |  |

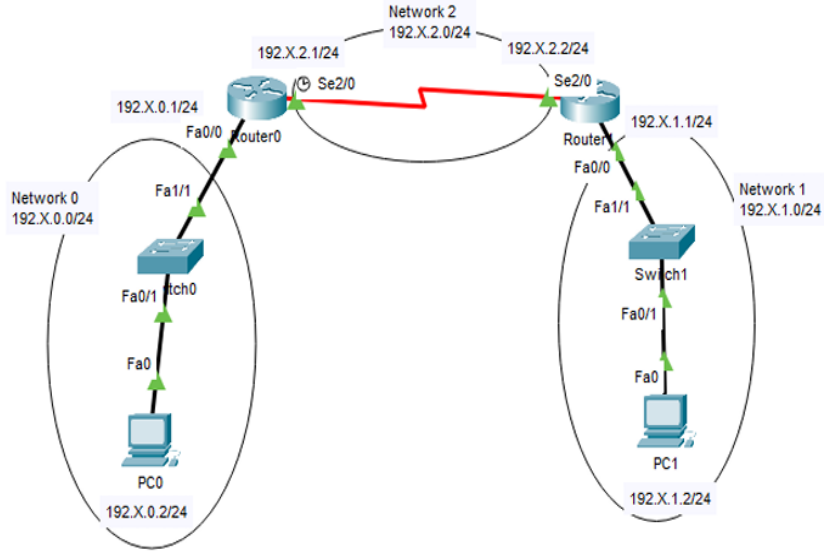

-0

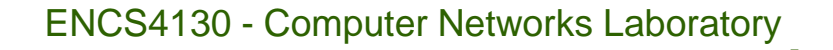

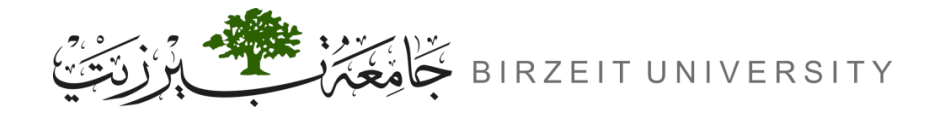

# Gateway IP

- Definition:
  - A Gateway IP is the IP address of a network device (like a router) that connects your local network to external networks, including the internet.
- Purpose:
  - It acts as an exit point for data leaving your local network and directs traffic to the correct destination.
- Example:
  - If your device is trying to access a website, the Gateway IP helps route the request from your home network to the internet.
- **Common Gateway IP:** Usually the first available IP address in the network.
- Note: It's not the same as the Network IP.

Uploaded By: an

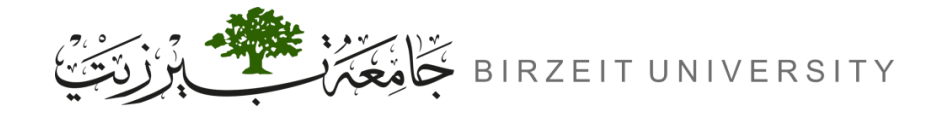

-0

# Gateway IP (Cont.)

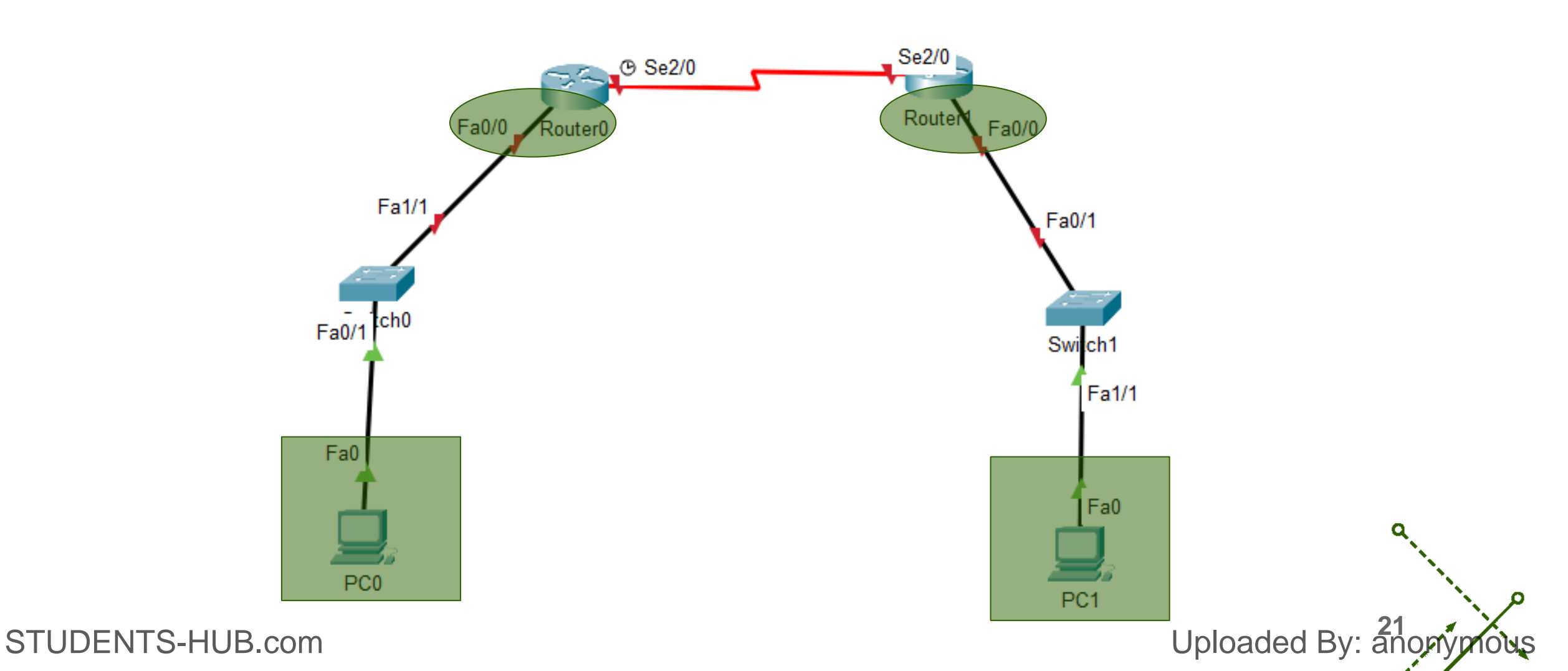

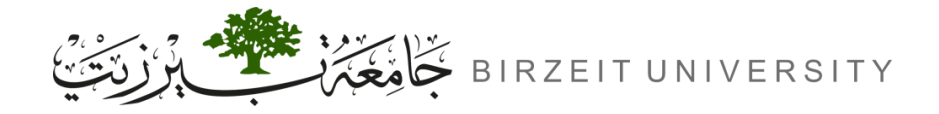

-0

# Show the port labels

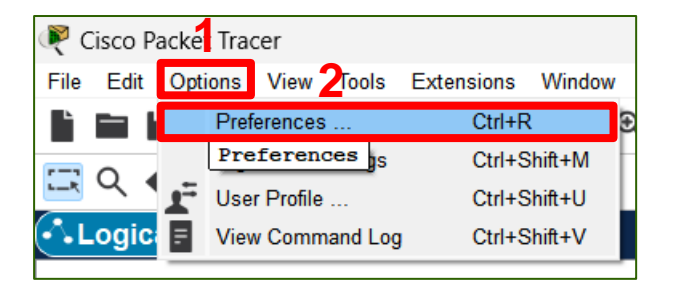

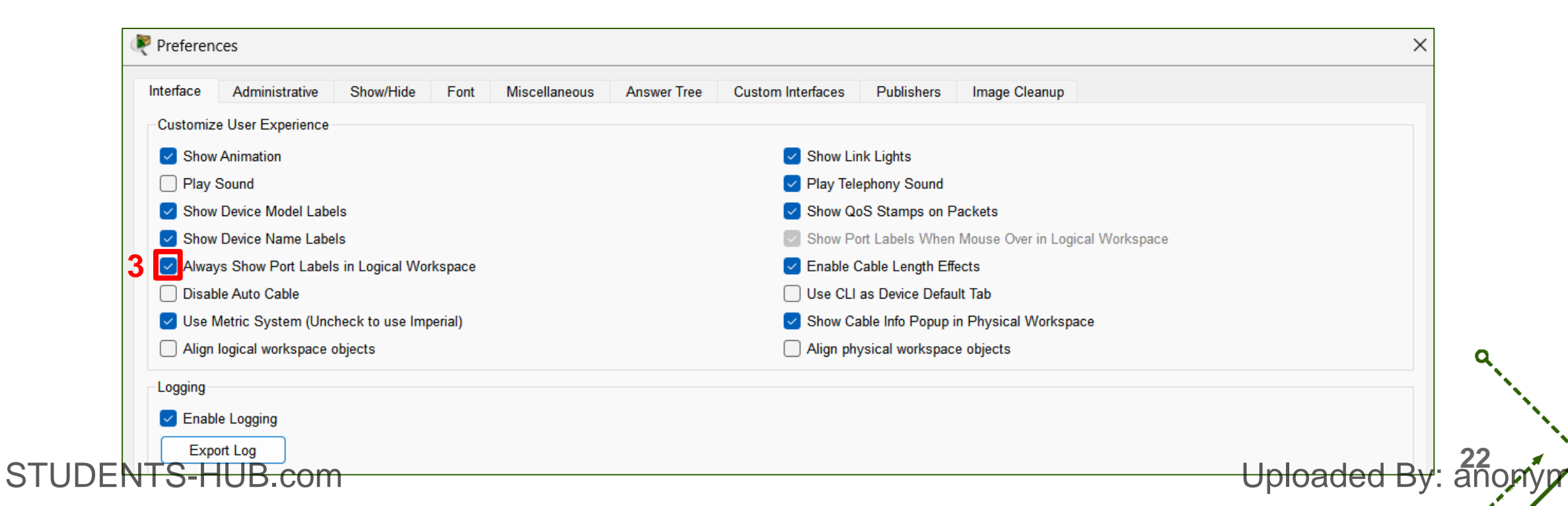

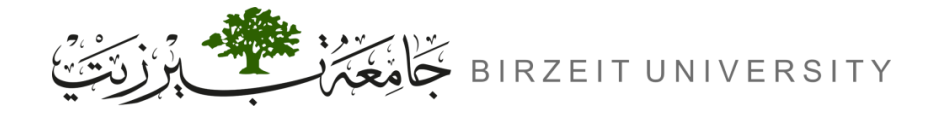

0

# Configuring IPs for the PCs

| R PCO               |              |                      |                   | - 0                     | ×  |
|---------------------|--------------|----------------------|-------------------|-------------------------|----|
| Physical Config     | Desktop      | tom Interface        |                   |                         |    |
| 106                 |              |                      | run               | http:                   | ^  |
| IP<br>Configuration | Dial-up      | Terminal             | Command<br>Prompt | Web Browser             |    |
| (('0'))<br>Å        |              | <b>F</b>             | MIB               |                         |    |
| PC Wireless         | VPN          | Traffic<br>Generator | MIB Browser       | Cisco IP<br>Communicato | or |
|                     | mm           |                      | IPv4              | IPv6                    |    |
| Email               | PPPoE Dialer | Text Editor          | Firewall          | IPv6 Firewall           |    |
|                     |              |                      |                   |                         | ×  |

| Physical Config Desktop | Programming Attributes     |
|-------------------------|----------------------------|
| IP Configuration        | X                          |
| Interface FastEthernet  | 0 ~                        |
| IP Configuration        |                            |
| ⊖ DHCP                  | <ul> <li>Static</li> </ul> |
| IPv4 Address            | 192.30.0.2                 |
| Subnet Mask             | 255.255.255.0              |
| Default Gateway         | 192.30.0.1                 |
| DNS Server              | 0.0.0.0                    |
| IPv6 Configuration      |                            |
| O Automatic             | <ul> <li>Static</li> </ul> |
| IPv6 Address            |                            |
| Link Local Address      | FE80::2D0:58FF:FE54:B816   |
| Default Gateway         |                            |
| DNS Server              |                            |

Uploaded By: anonymous

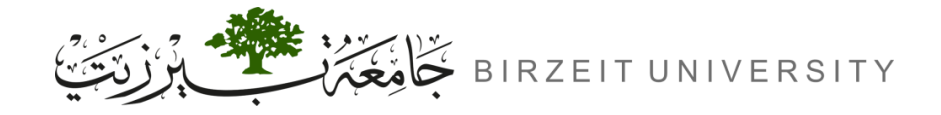

# Configuring IPs for the Routers

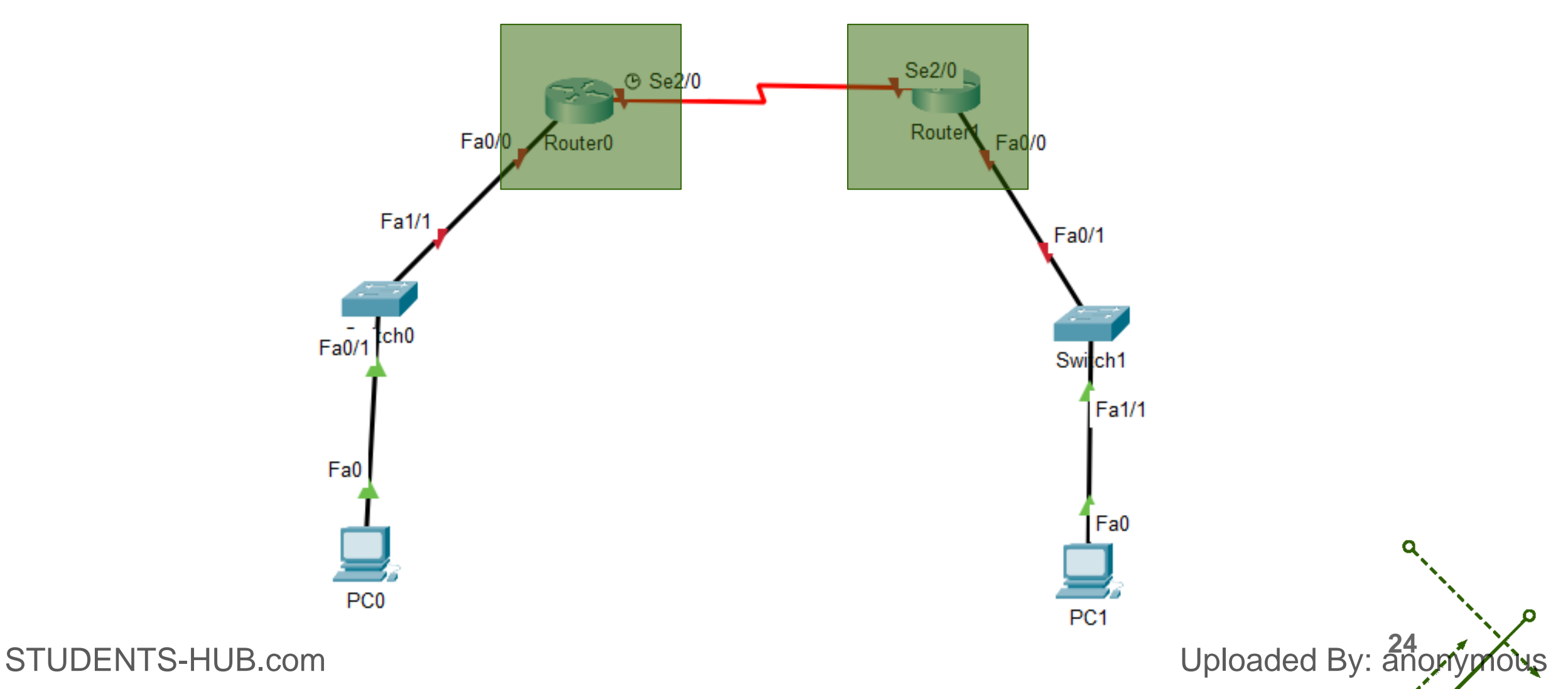

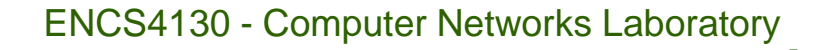

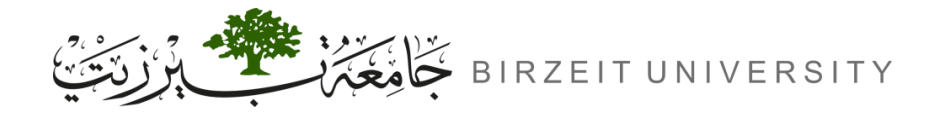

# **Router Modes**

- User Mode: This is the most basic mode, where you have limited access to view basic information.
  - Router>
- **Privileged Mode:** Provides access to more detailed information and some configuration capabilities.
  - Router#
- Global Configuration Mode: This is where you make global changes to the router's configuration.
  - Router(config)#
- **Global Configuration Mode On Interface:** A sub-mode of Global Configuration Mode used to configure specific interfaces like Ethernet, Serial, etc.
  - Router(config-if)#

Uploaded By: anonymous

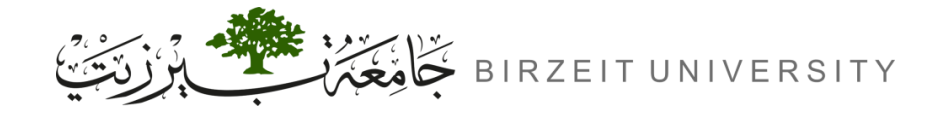

# Router Modes (Cont.)

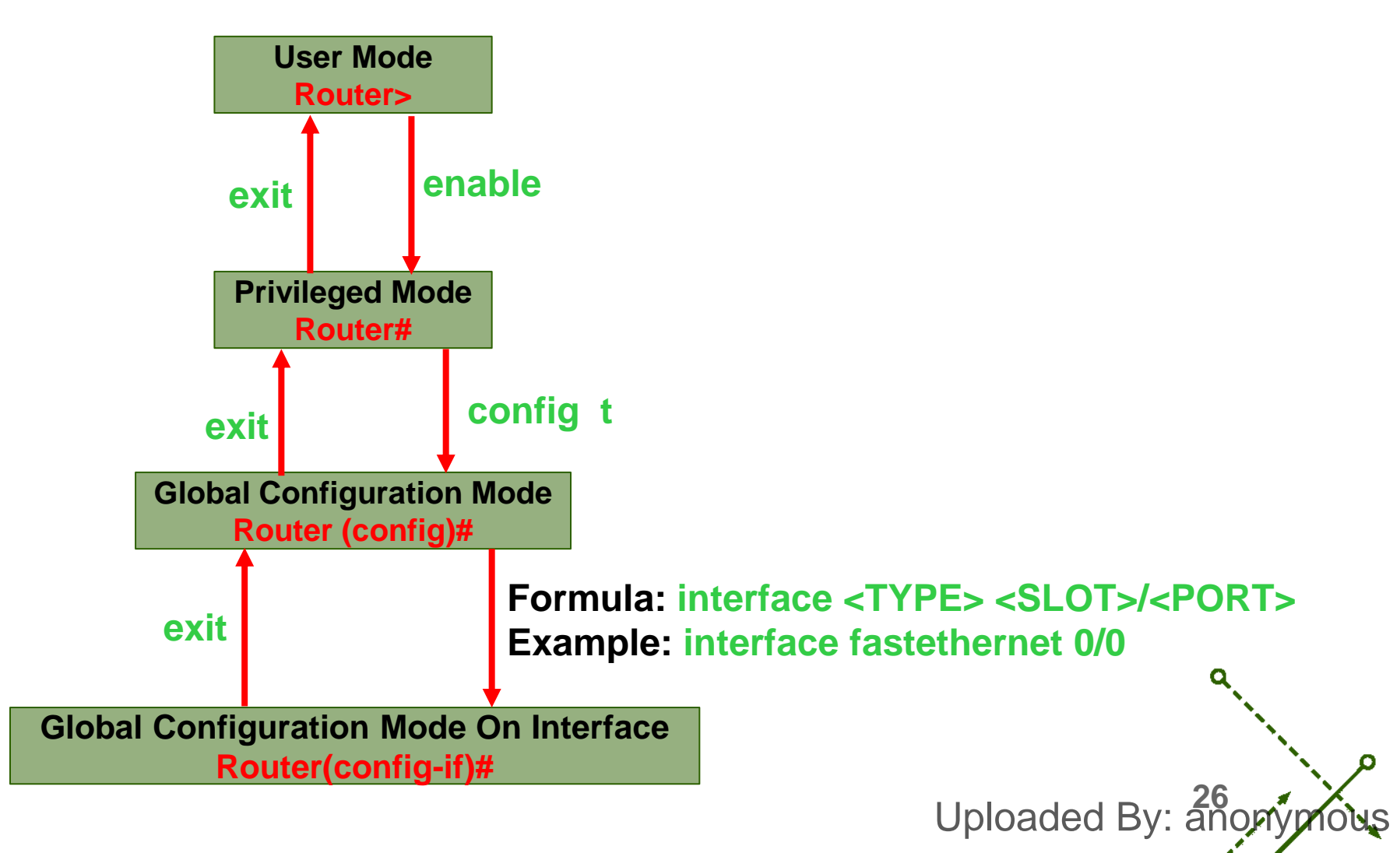

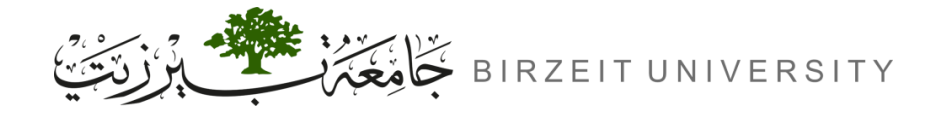

# Configuring IPs for the Routers

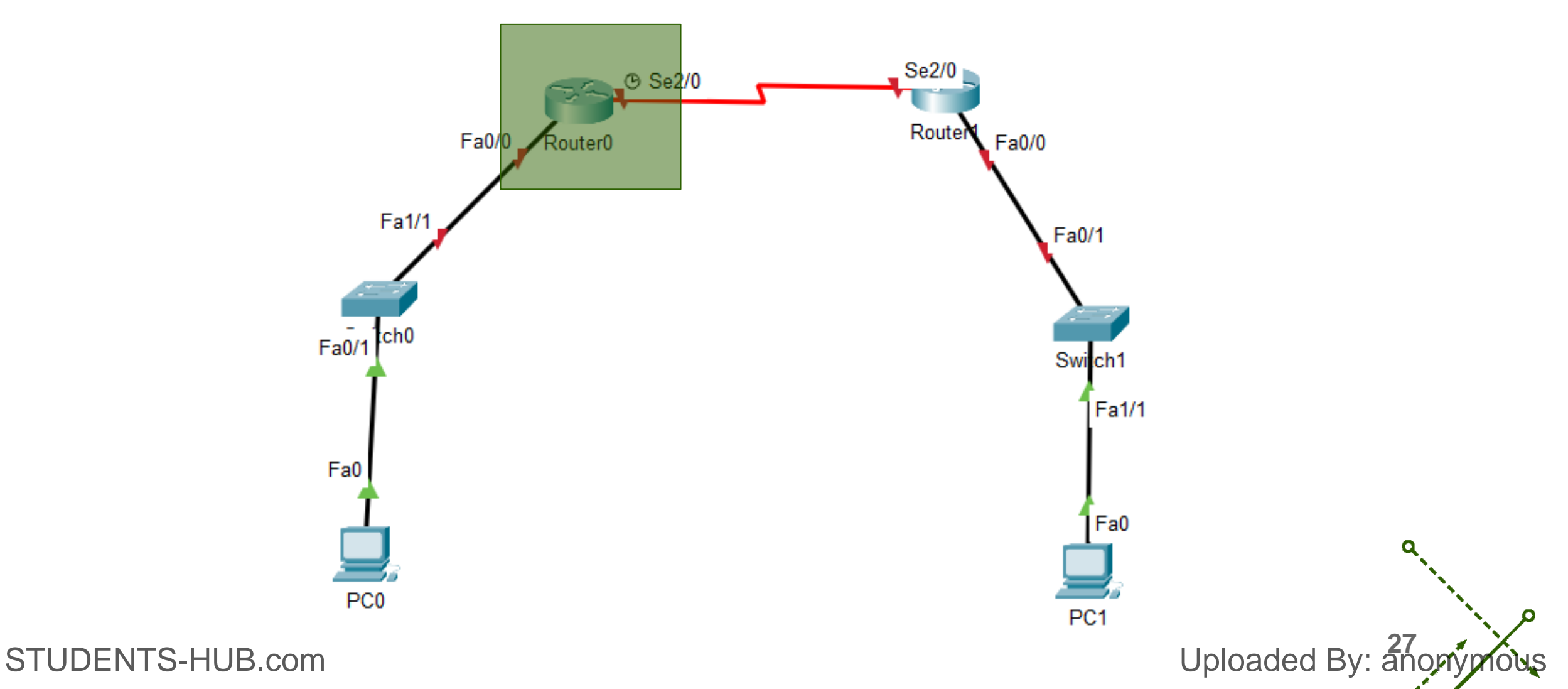

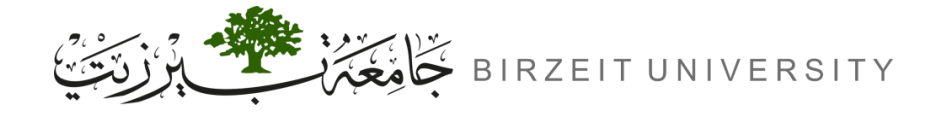

STUDENTS-HUB.com

Uploaded By: anon

# Configuring IPs for the Routers (Cont.)

|                                                                                                    | TOS Command Line Interface                                                                                                    |                |       |   |
|----------------------------------------------------------------------------------------------------|----------------------------------------------------------------------------------------------------|----------------|-------|---|
| Software c                                                                                                    | lause at DFARS sec. 252.227-7013.                                                                                                    |                |       | 1 |
|                                                                                                    | cisco Systems, Inc.                                                                                                    |                |       |   |
|                                                                                                    | 170 West Tasman Drive                                                                                                    |                |       |   |
|                                                                                                    | San Jose, California 95134-1706                                                                                                    |                |       |   |
|                                                                                                    |                                                                                                    |                |       |   |
|                                                                                                    |                                                                                                    |                |       |   |
| Cisco Inte                                                                                                    | rnetwork Operating System Software                                                                                                    |                |       |   |
| IOS (tm) P                                                                                                    | T1000 Software (PT1000-I-M), Version 12.2(28), RELE                                                                                                    | EASE SOFTWARE  | (fc5) |   |
| Technical                                                                                                    | Support: http://www.cisco.com/techsupport                                                                                                    |                |       |   |
| Copyright                                                                                                    | (a) 1985-2005 by alson Systems The                                                                                                    |                |       |   |
|                                                                                                    | (c) 1900-2003 by cisco Systems, inc.                                                                                                    |                |       |   |
| Compiled W                                                                                                    | ed 27-Apr-04 19:01 by miwang                                                                                                    |                |       |   |
| Compiled W                                                                                                    | ed 27-Apr-04 19:01 by miwang<br>FSC2005) processor (revision 0x200) with 60416K/512                                                                                                    | 20K bytes of m | emory |   |
| Compiled W<br>PT 1001 (P                                                                                                    | ed 27-Apr-04 19:01 by miwang<br>ISC2005) processor (revision 0x200) with 60416K/512                                                                                                    | 20K bytes of m | emory |   |
| Compiled W<br>PT 1001 (P<br>Processor 1                                                                                                   | ed 27-Apr-04 19:01 by miwang<br>ISC2005) processor (revision 0x200) with 60416K/512<br>board ID PT0123 (0123)                                                                                                    | 20K bytes of m | emory |   |
| Compiled W<br>PT 1001 (P<br>Processor 1<br>PT2005 pro                                                                                     | ed 27-Apr-04 19:01 by miwang<br>ISC2005) processor (revision 0x200) with 60416K/512<br>board ID PT0123 (0123)<br>cessor: part number 0, mask 01                                                                                                    | 20K bytes of m | emory |   |
| Compiled W<br>PT 1001 (P<br>Processor )<br>PT2005 pro<br>Bridging s                                                                       | ed 27-Apr-04 19:01 by miwang<br>ISC2005) processor (revision 0x200) with 60416K/512<br>board ID PT0123 (0123)<br>cessor: part number 0, mask 01<br>oftware.                                                                                                    | 20K bytes of m | emory |   |
| Compiled W<br>PT 1001 (P<br>Processor )<br>PT2005 pro<br>Bridging s<br>X.25 softw                                                         | <pre>ed 27-Apr-04 19:01 by miwang ISC2005) processor (revision 0x200) with 60416K/512 board ID PT0123 (0123) cessor: part number 0, mask 01 oftware. are, Version 3.0.0.</pre>                                                                                                    | 20K bytes of m | emory |   |
| Compiled W<br>PT 1001 (P<br>Processor )<br>PT2005 pro<br>Bridging s<br>X.25 softw<br>4 FastEthe                                           | <pre>d 27-Apr-04 19:01 by miwang ISC2005) processor (revision 0x200) with 60416K/512 board ID PT0123 (0123) cessor: part number 0, mask 01 oftware. are, Version 3.0.0. rnet/IEEE 802.3 interface(s) </pre>                                                                                                    | 20K bytes of m | emory |   |
| Compiled W<br>PT 1001 (P<br>Processor )<br>PT2005 pro<br>Bridging s<br>X.25 softw<br>4 FastEthe<br>2 Low-spee<br>20 hourse                | <pre>d 27-Apr-04 19:01 by miwang ISC2005) processor (revision 0x200) with 60416K/512 board ID PT0123 (0123) cessor: part number 0, mask 01 oftware. are, Version 3.0.0. rnet/IEEE 802.3 interface(s) d serial(sync/async) network interface(s) of processor.</pre>                                                                                                    | 20K bytes of m | emory |   |
| Compiled W<br>PT 1001 (P<br>Processor 1<br>PT2005 pro<br>Bridging s<br>X.25 softw<br>4 FastEthe<br>2 Low-spee<br>32K bytes<br>63488K byte | <pre>d 27-Apr-04 19:01 by miwang TSC2005) processor (revision 0x200) with 60416K/512 board ID PT0123 (0123) cessor: part number 0, mask 01 oftware. are, Version 3.0.0. rnet/IEEE 802.3 interface(s) d serial(sync/async) network interface(s) of non-volatile configuration memory. as of ATA CompactFlash (Read/Write)</pre>                                                                                                    | 20K bytes of m | emory |   |
| Compiled W<br>PT 1001 (P<br>Processor 1<br>PT2005 pro<br>Bridging s<br>X.25 softw<br>4 FastEthe<br>2 Low-spee<br>32K bytes<br>63408K byte | <pre>d 27-Apr-04 19:01 by miwang TSC2005) processor (revision 0x200) with 60416K/51; board ID PT0123 (0123) cessor: part number 0, mask 01 oftware. are, Version 3.0.0. rnet/IEEE 802.3 interface(s) d serial(sync/async) network interface(s) of non-volatile configuration memory. es of ATA CompactFlash (Read/Write)</pre>                                                                                                    | 20K bytes of m | emory |   |
| Compiled W<br>PT 1001 (P<br>Processor 1<br>PT2005 pro<br>Bridging s<br>X.25 softw<br>4 FastEthe<br>2 Low-spee<br>32K bytes<br>63498K byte | <pre>d 27-Apr-04 19:01 by miwang TSC2005) processor (revision 0x200) with 60416K/51; board ID PT0123 (0123) cessor: part number 0, mask 01 oftware. are, Version 3.0.0. rnet/IEEE 802.3 interface(s) d serial(sync/async) network interface(s) of non-volatile configuration memory. as of ATA CompactFlash (Read/Write)</pre>                                                                                                    | 20K bytes of m | emory |   |
| Compiled W<br>PT 1001 (P<br>Processor i<br>PT2005 pro<br>Bridging s<br>X.25 softw<br>4 FastEthe<br>2 Low-spee<br>32K bytes<br>63498K byt  | <pre>(c) 1500-2003 by CISCO Systems, Inc.<br/>ed 27-Apr-04 19:01 by miwang<br/>TSC2005) processor (revision 0x200) with 60416K/51:<br/>board ID PT0123 (0123)<br/>cessor: part number 0, mask 01<br/>oftware.<br/>are, Version 3.0.0.<br/>rnet/IEEE 802.3 interface(s)<br/>d serial(sync/async) network interface(s)<br/>of non-volatile configuration memory.<br/>es of ATA CompactFlash (Read/Write)<br/> System Configuration Dialog</pre> | 20K bytes of m | emory |   |

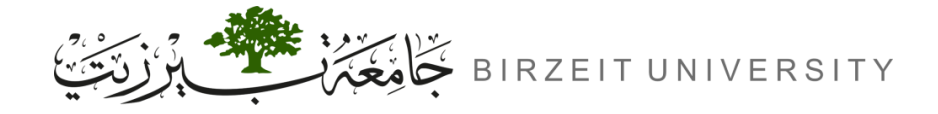

**1- Enter User Mode** 

|    | System Configuration Dialog                                                                                                    |      |            | ]               |
|----|----------------------------------------------------------------------------------------------------|------|------------|-----------------|
|    | Would you like to enter the initial configuration dialog? [yes/no]:<br>% Please answer 'yes' or 'no'.<br>Would you like to enter the initial configuration dialog? [yes/no]: no |      | - 1        |                 |
|    | Press RETURN to get started!                                                                                                    |      |            |                 |
|    | Router>                                                                                                    |      |            |                 |
|    |                                                                                                    | Сору | Paste      |                 |
|    | ) Тор                                                                                                    |      |            | □ <b>α</b> ,    |
| TS | S-HUB.com                                                                                                    | Up   | loaded By: | 29<br>anonymous |

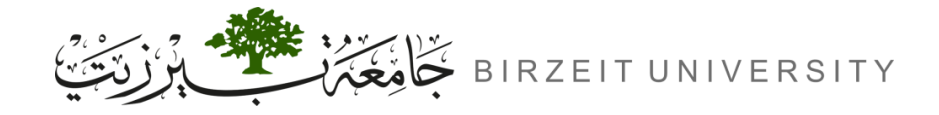

STUDE

# Configuring IPs for the Routers (Cont.)

### **2- Go to Privileged Mode**

|    | Would you like to enter the initial configuration dialog? [yes/no]: % Please answer 'yes' or 'no'. |             |             |
|----|----------------------------------------------------------------------------------------------------|-------------|-------------|
|    | Would you like to enter the initial configuration dialog? [yes/no]: no                             |             |             |
|    | Press RETURN to get started!                                                                       |             |             |
| ſ  | Routerbenable                                                                                      |             |             |
|    | Router#                                                                                            |             |             |
|    | Router#<br>Router#                                                                                 |             |             |
|    | Router#                                                                                            |             |             |
|    | Router#<br>Router#                                                                                 | -           | ٩           |
| Ľ  |                                                                                                    | Copy Paste  |             |
| N٦ | TS-HUB.com                                                                                         | Uploaded By | : anonymous |
|    |                                                                                                    | -           |             |

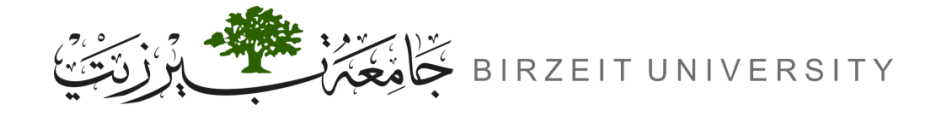

### **3-** Go to Global Configuration Mode

| Router#                                                      |            |
|--------------------------------------------------------------|------------|
| Router#config t                                              |            |
| Enter configuration commands, one per line. End with CNTL/Z. |            |
| Router(config)#                                              |            |
| Router(config)#                                              |            |
| Router(config)#                                              |            |
| Router(config)#                                              |            |
| Router(config)#                                              |            |
| Router(config)#                                              |            |
|                                                              | Copy Paste |

Uploaded By: anor

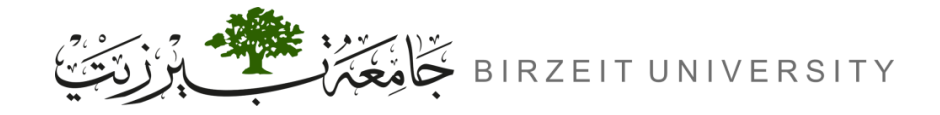

### **4-** Go to Global Configuration Mode On Interface

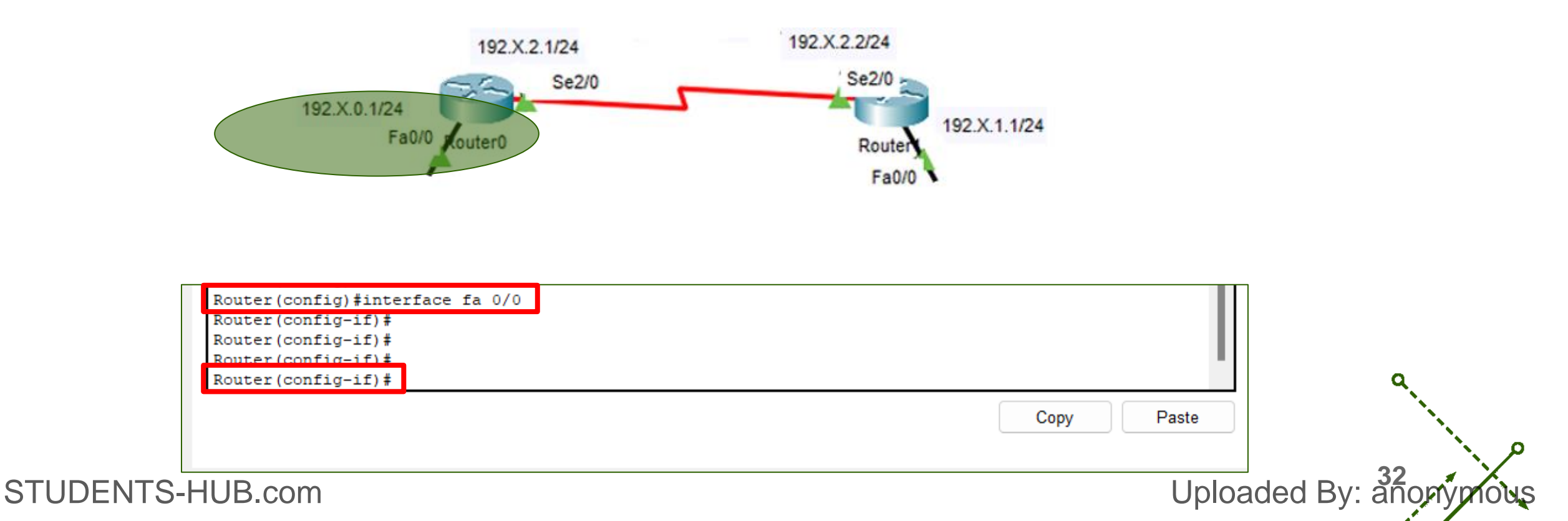

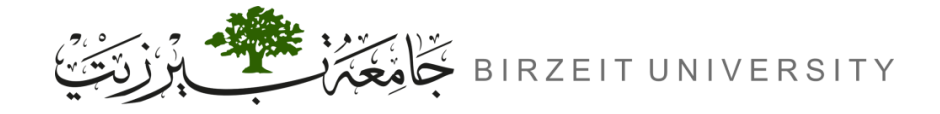

### **5- Bringing Up an Interface**

| Router(config-if)#no shutdown                                                         |             |       |
|---------------------------------------------------------------------------------------|-------------|-------|
| Router(config-if)#<br>%LINK-5-CHANGED: Interface FastEthernet0/0, changed state to up |             | I     |
| <pre>%LINEPROTO-5-UPDOWN: Line protocol on Interface FastEthernet0/0, changed</pre>   | state to up |       |
| Router(config-if)#<br>Router(config-if)#                                              |             |       |
|                                                                                       | Сору        | Paste |

Uploaded By: anon

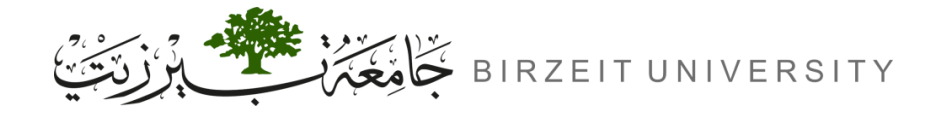

Uploaded By: and

# Configuring IPs for the Routers (Cont.)

### **6-** Configuring the first IP Address on an interface

|   | Router(config-if)#<br>Router(config if)#ip add<br>Router(config-if)#ip address 192.99.0.1 255.255.255.0<br>Router(config-if)# |      |       |
|---|----------------------------------------------------------------------------------------------------|------|-------|
|   |                                                                                                    | Сору | Paste |
| C | ] Тор                                                                                                    |      |       |

# 7- Assign the rest of the IP addresses to the rest of the interfaces.

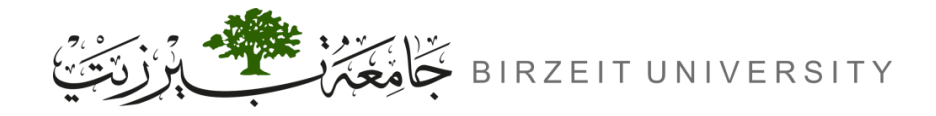

# **Configuring Static Routing**

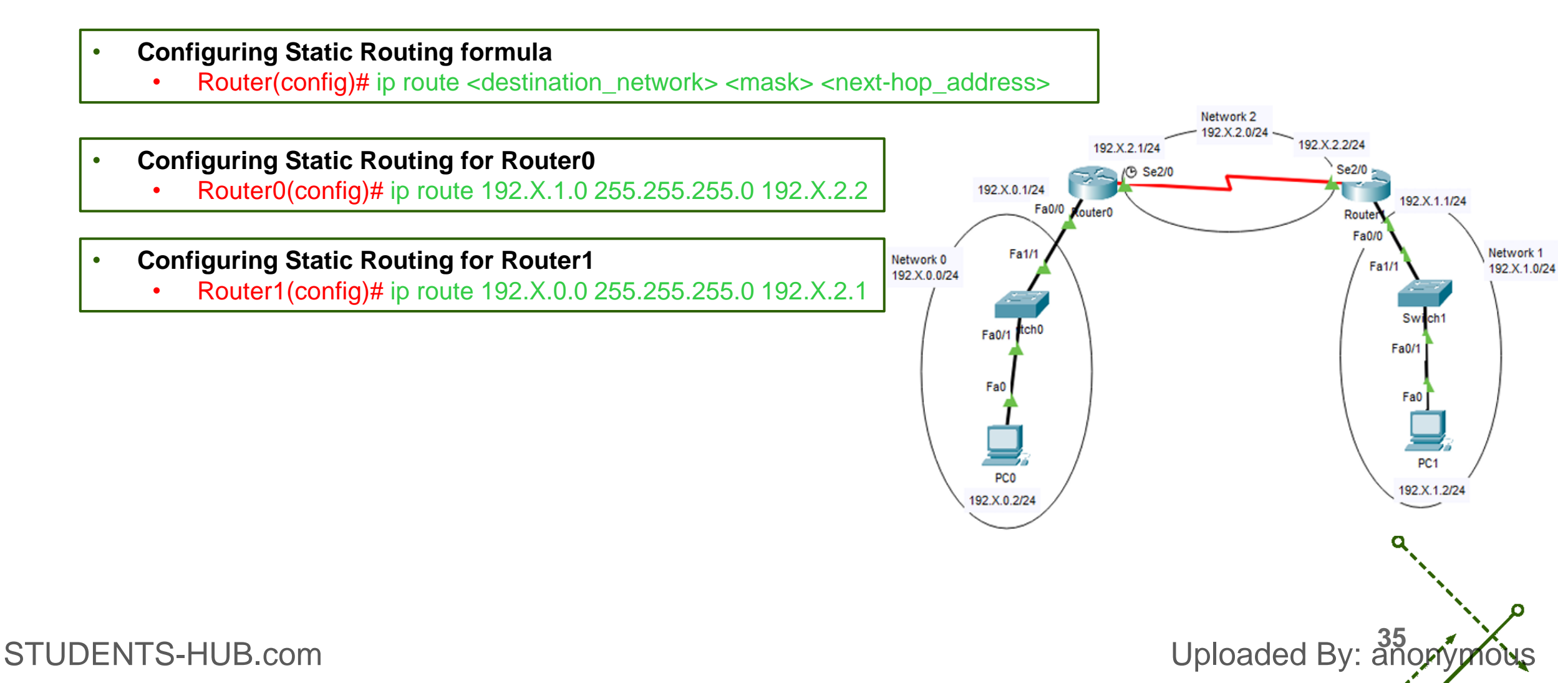

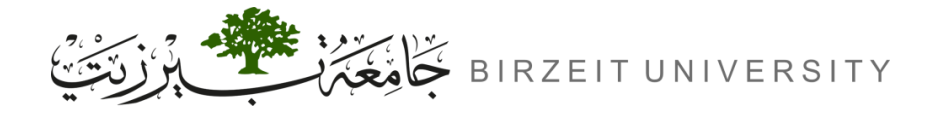

# Configuring Static Routing (Cont.)

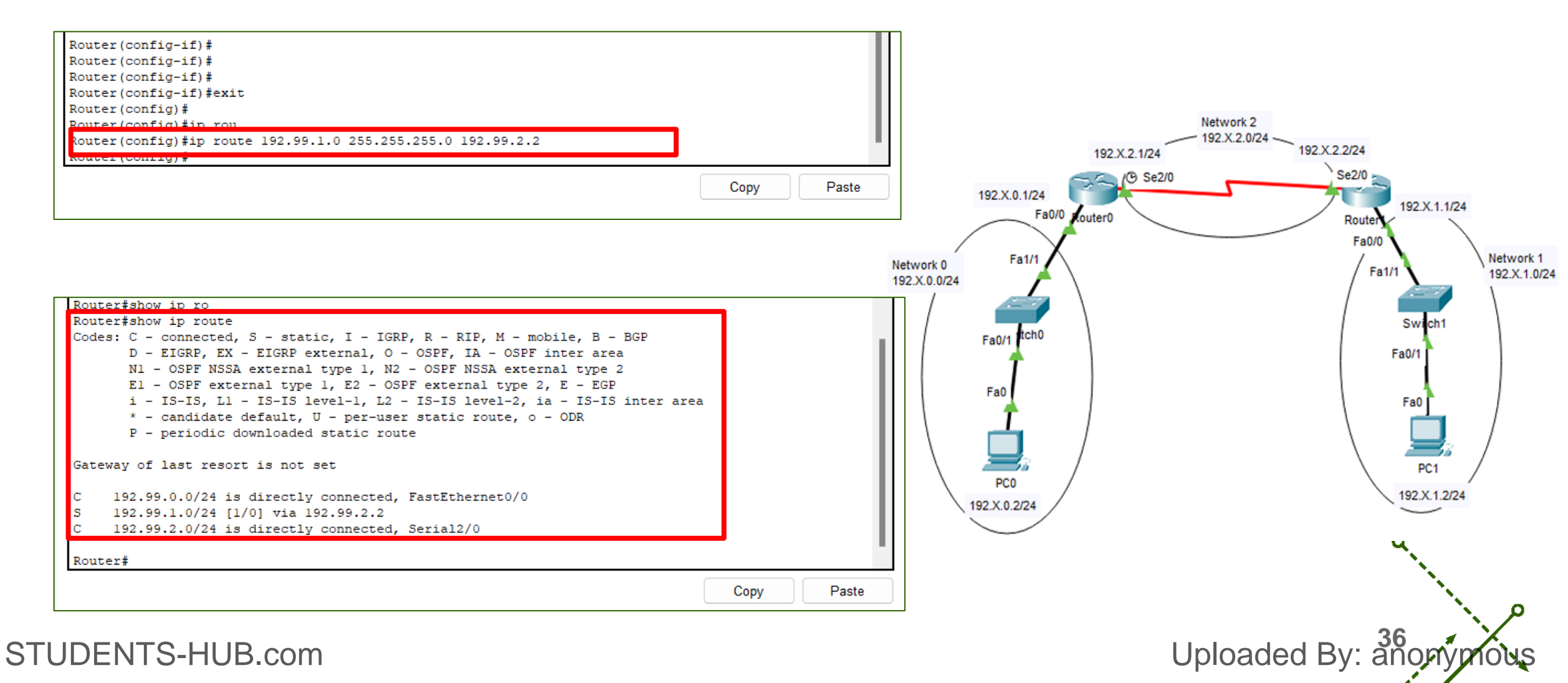

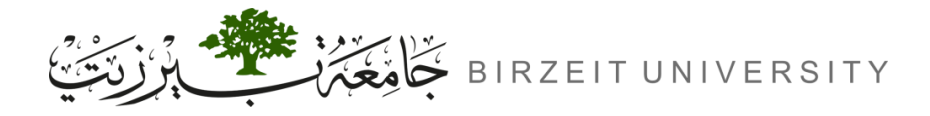

# **Other Important Configurations**

- 1. Showing all router configuration
  - Router# show running-config
- 2. Showing the routing table
  - Router# show ip route
- 3. Editing and Help Features
  - Router# c?
- 4. Set the hostnames
  - Router(config)# hostname RouterA
  - RouterA(config)#

- 5. Set the time and date
  - Router# clock set 10:30:10 28 January 2020
- 6. Set the clock rate
  - Router(config-if)# clock rate 64000
- 7. Set the bandwidth
  - Router(config-if)# bandwidth 64

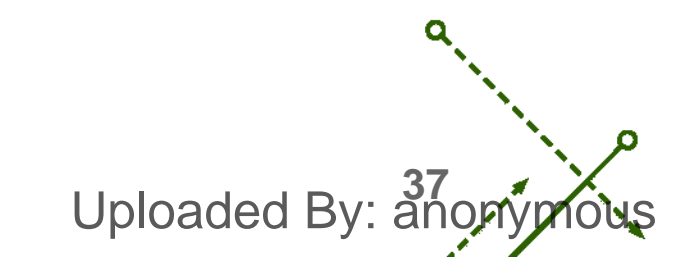

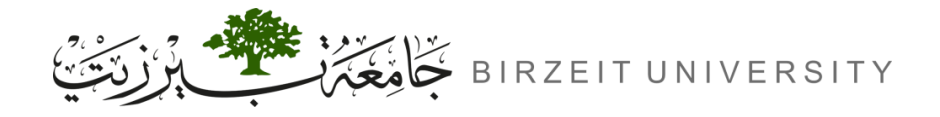

# Passwords

- 1. Console
  - Router(config)# line con 0
  - Router(config-line)# password 111
  - Router(config-line)# login
- 2. Privileged
  - Router(config)# enable password 222
    - or
  - Router(config)# enable secret 222
- 3. Telnet
  - Router(config)# line vty 0 4
  - Router(config-line)# password 333
  - Router(config-line)# login

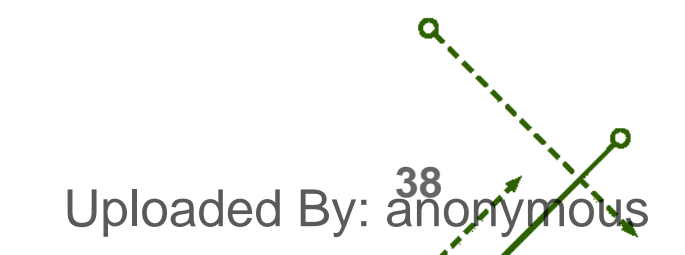

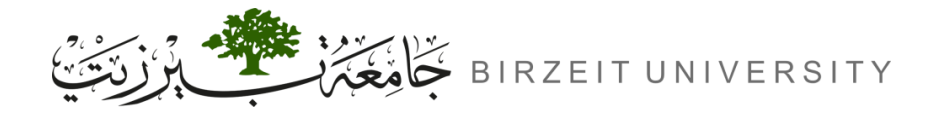

# Viewing and Saving Configurations

• Don't forget to save the configurations on your router.

→ Router# write
→ Router# copy run start

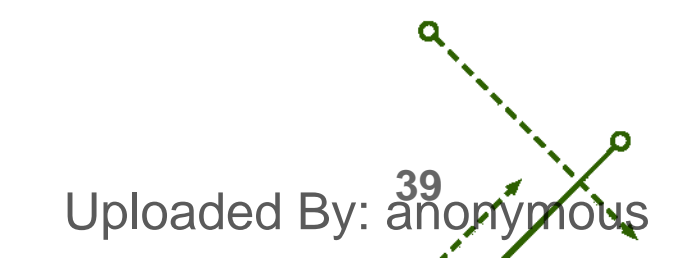

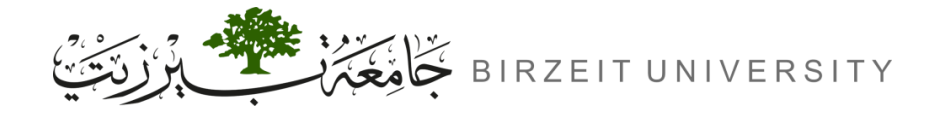

# Video explaining the experiment

https://www.youtube.com/watch?v=A8hdPdOdUtM&ab\_channel=TariqOdeh

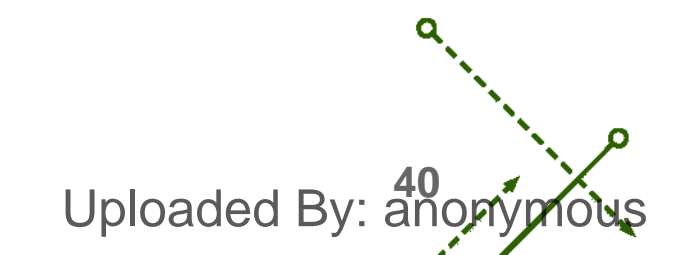

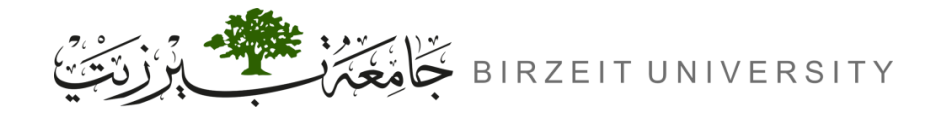

## References

- Manual for ENCS4130 Computer Networks Laboratory.
- Slides from Dr. Amr Slimi.

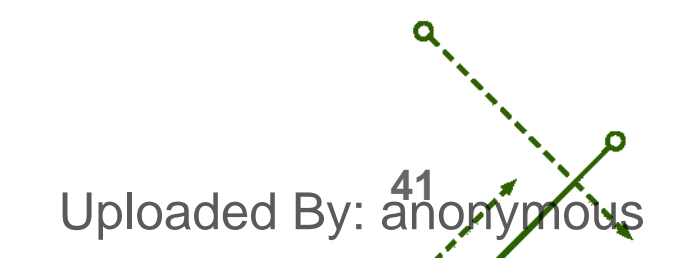